## Online Registration Process (Flow Chart)

For Existing Students Registration.

(Admission to 12<sup>th</sup>, S.Y./T.Y.B.A., B.Com. & B.Sc. and Second Year PG.)

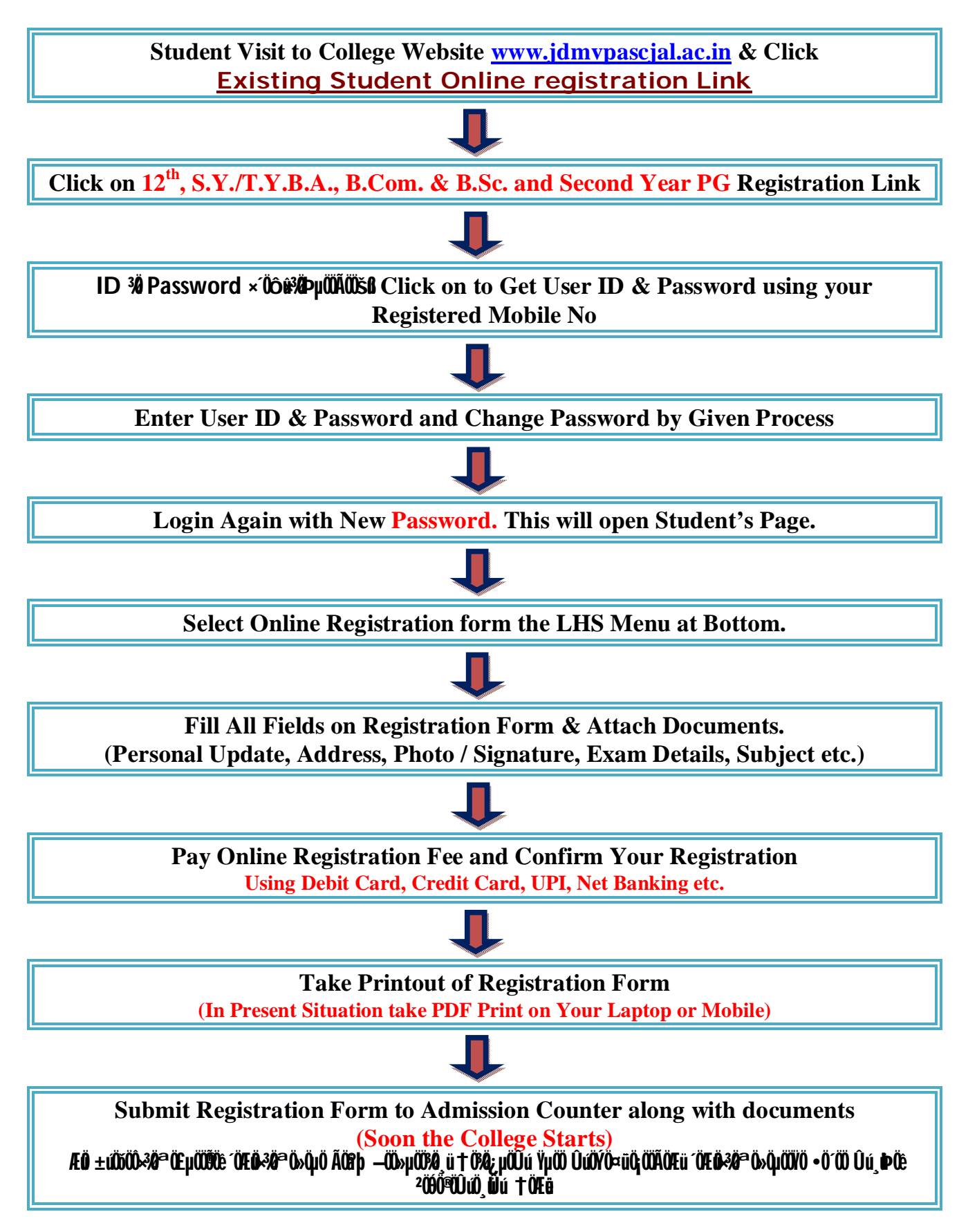